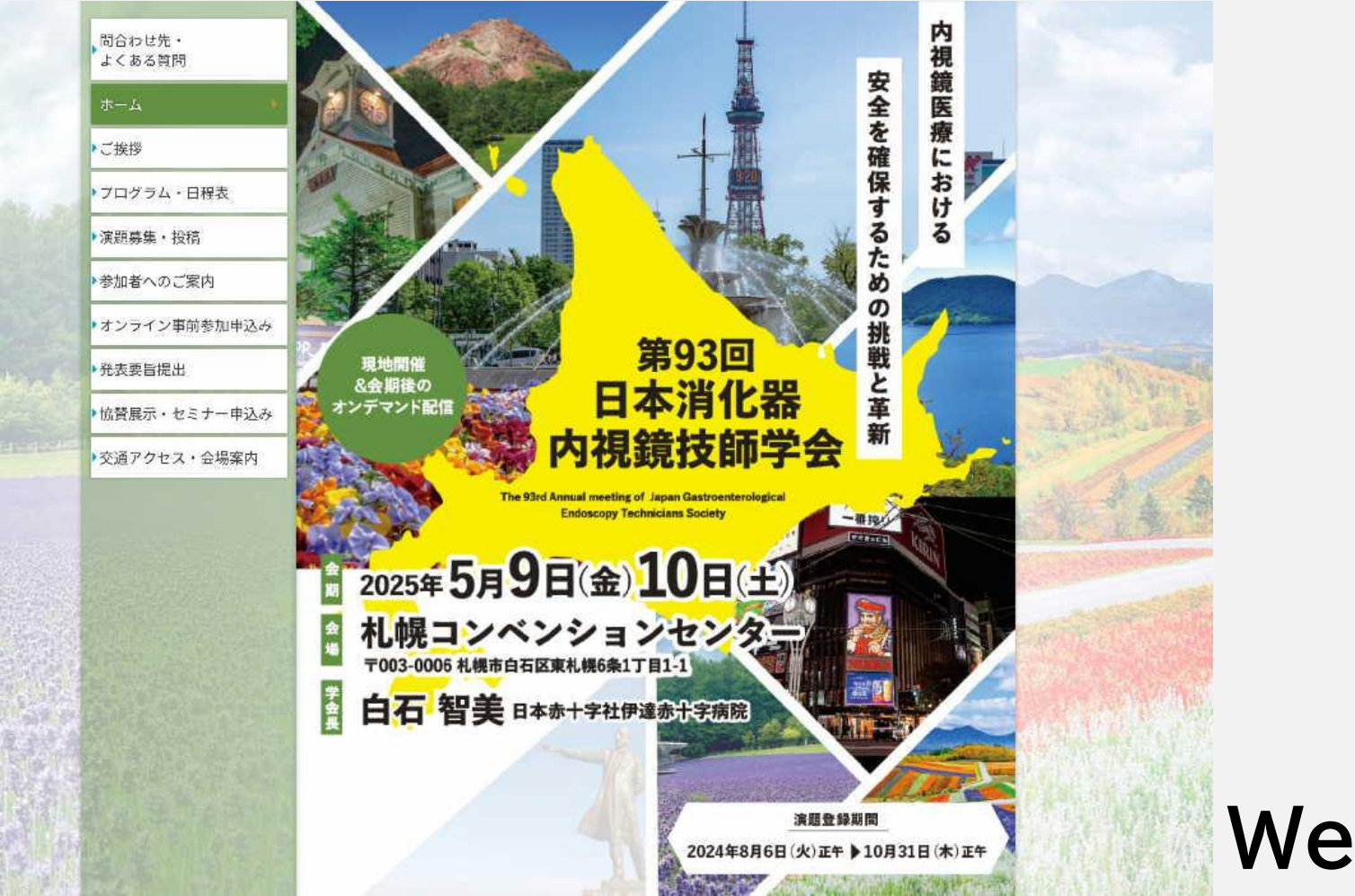

# Webでの視聴方法

学会のWeb配信は6月2日からですが、抄録とサンプル動画を掲載していますので、本番配信前ご利用予定の端末にてサンプル動画が視聴できることをご確認ください。

【重要】第93回日本消化器内視鏡技師学会の参加申し込みや web視聴は、<mark>会員管理システム</mark>から行います。

- ●日本消化器内視鏡技師会非会員(消化器内視鏡技師でない方)も、事前にゲストユーザー登録をしてログインし、事前に参加申し込みと参加費の支払いをしてください。
- 参加費の支払いが完了していない方は視聴ページに進むことができません。 抄録のダウンロードもできません。

参加申し込みと参加費支払いについての詳細は、第93回ホームページの 学会参加申込手順

https://https://www.gakkai.co.jp/jgets93/doc/application-procedure.pdf

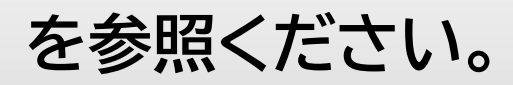

【Windows】 Windows10 または Windows11 Microsoft Edge Mozilla Firefox Google Chrome

※※※ 推奨環境 ※※※

※ IE(Internet Explorer)はご利用いただけません。 上記いずれかのブラウザのご利用をお願いいたします。

[Macintosh] MacOS X

Apple Safari

【スマートフォン】

web視聴

iOS、Android 標準ブラウザ

※※※ 注意 ※※※

- ・ 動画視聴には大量のデータ通信を行うため、有線またはWi-Fiでの視聴を推奨します。
- ・LTE等で発生したデータ通信費用について一切の責任を負いかねます。

# ★注意事項★

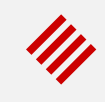

### 【サイトが重い・繋がらない】

公開直後はアクセス集中によるサーバ高負荷により、繋がりにくい状況が予想されます。 万が一繋がりづらい場合は、しばらく時間をおいてから再びアクセスしてください。

動画は通常版と軽量版を用意しています。通常版で通信が遅い場合は軽量版をお試しください。

【動画が再生できない】

PCやスマートフォン等の推奨環境をご確認の上、OSまたはブラウザを最新にアップデートしてく ださい。

【メールについて】

視聴についてお問い合わせは、メールまたは問い合わせフォームでお願いします。 お問い合わせ先は最終ページに記載しています。

携帯電話やスマートフォン等をお使いの場合、迷惑メールの対策として、メール送信元が制限されている場合があります。

ご自身の設定をご確認し、@jgets.jp、@e-jgets.jp、@e-jgets.comからのメールを受信 できるように設定してください。

# 1. ログイン方法

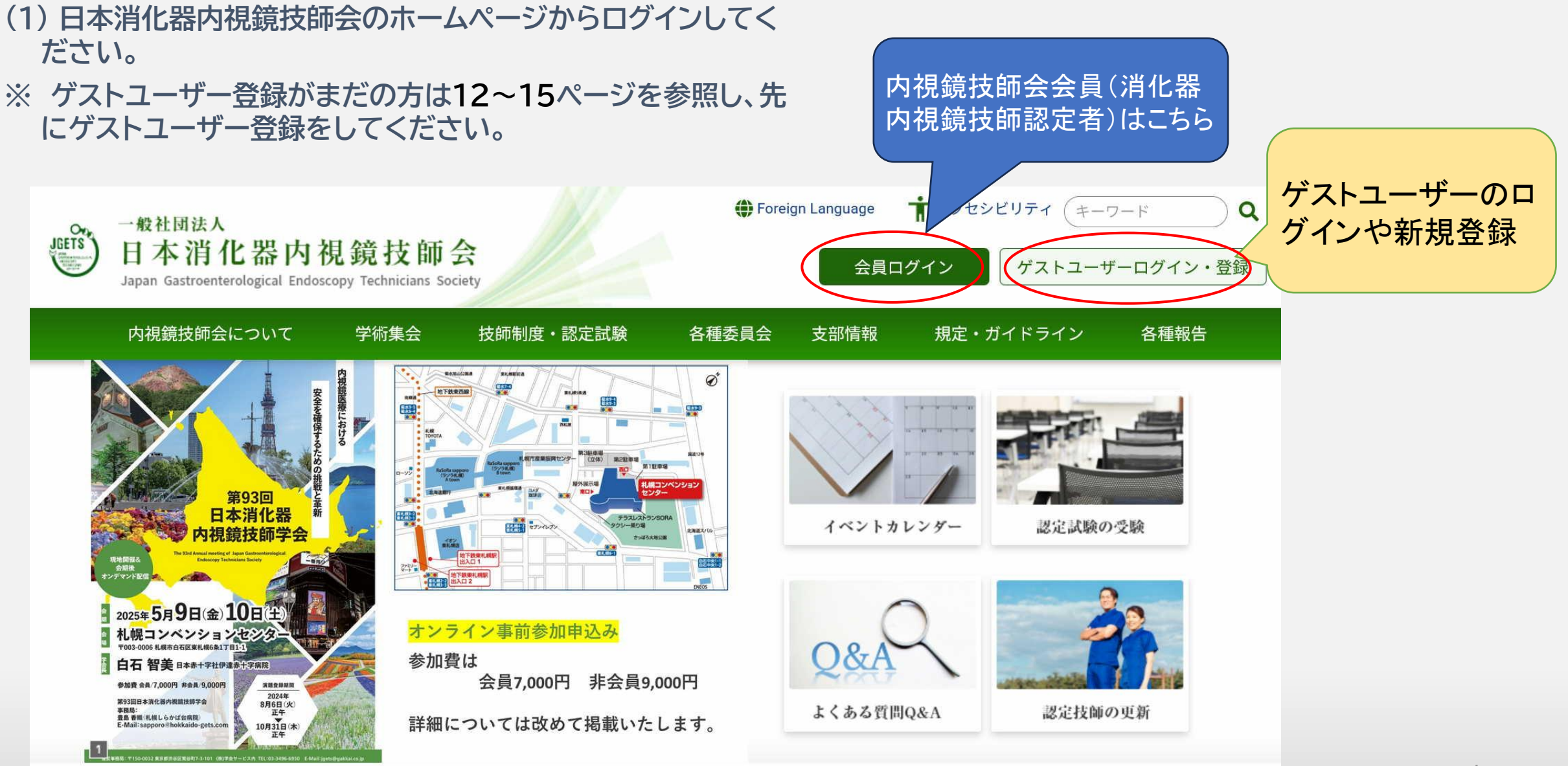

(2) 下記のURLまたはQRコードから直接ログイン画面を開くことも出来ます。

このマークをク リックすると入力中の パスワードが表示され

ます

### 日本消化器内視鏡技師会会員の方

会員ログイン

アカウントロ

パスワード

Ω

6

https://jgets-member.net/member/login

アカウントIDは会員番号(内視鏡技師認定番号)です。

ログイン

### <mark>ゲストユーザー(非会員)の方</mark> https://jgets-member.net/guest/login

|    | ゲストログイ                    | ン     |        |
|----|---------------------------|-------|--------|
|    | 9 アカウントID                 |       |        |
|    | <ol> <li>パスワード</li> </ol> | Ø     | EIEWI? |
|    | ログイン                      |       |        |
| 10 | マワードを忘れた場合                | ゲスト登録 |        |
| 特定 | 商取引法に基づく表記                |       |        |

ゲストユーザーのアカウントIDは、G2から始まる9桁の 文字です。 全て半角で、Gの後は全て数字です。(例)G22009234

### 会員管理システムのダッシュボードが表示されますので、参加申込 セミナーのリストにある 学会・セミナー名をクリックしてください。

(会員とゲストユーザーで背景の色が異なりますが内容は 同じです。会員はオレンジ色、ゲストユーザーは青色です。 以後のページも同じです。)

////

| ダッシュボード 🦷 - dashboard                                                                                                    | ک ( ا                                                                                                 |                                                                 | - <sub>を表示</sub> >(=) ②                                                                                                    |  |  |  |
|----------------------------------------------------------------------------------------------------|----------------------------------------------------------------------------------------------------|-----------------------------------------------------------------|----------------------------------------------------------------------------------------------------|--|--|--|
| お知らせ                                                                                                    |                                                                                                    |                                                                 | ダッシュボード                                                                                                    |  |  |  |
| 新着・重要なお知らせはありません                                                                                                    | →お知らせ一覧へ                                                                                              | ※ 左のメニューが表示されな<br>は、画面上部の三本線のマ<br>リックすると表示されます。<br>が表示される位置は、お使 | ないとき<br>ークをク<br>っマーク<br>いの環                                                                                                    |  |  |  |
| 参加申込セミナー                                                                                                    |                                                                                                    | 境(機種やOS)によって異                                                   | なります。<br>→お知らせ一覧へ                                                                                                    |  |  |  |
| 表示件数 10       2       2       2       2       2       2       2       2       2       2       2       2       2       2       2       2       2       2       2       2       2       2       2       2       2       2       2       2       2       2       2       2       2       2       2       2       2       2       2       2       2       2       2       2       2       2       2       2       2       2       2       2       2       2       2       2       2       2       2       2       2       2       2       2       2       2       2       2       2       2       2       2       2       2       2       2       2       2       2       2       2       2       2       2       2       2       2       2       2       2       2       2       2       2       2       2       2       2       2       2       2       2       2       2       2       2       2       2       2       2       2       2       2       2       2       2       2       2 |                                                                                                    |                                                                 |                                                                                                    |  |  |  |
| 第93回学会を選んで<br>学会名をクリックする                                                                                                    | <ul> <li>● BARCEMEER</li> <li>● 会員詳細</li> <li>□ 会員支払用細</li> <li>● 学会・セミナ</li> <li>● 学会・セミナ</li> </ul> | 議論                                                              | 開催開闢(終了日) 終了を含める<br>※ 終了日達尿 参加済を含める<br>小分類                                                                                                    |  |  |  |
| 以降のページの説明画像中で、第91回またに<br>学会のものを使用しているところがあります<br>「93回・・学会」と読み替えて参照してく7                                                                                                    | は第92回<br>すが、第<br>ださい。<br>************************************                                         | - 参加一覧 スクジ類を選択 ・ 中ジ類を選択 ・ ・ ・ ・ ・ ・ ・ ・ ・ ・ ・ ・ ・ ・ ・ ・ ・ ・ ・   | ハウジ酸を温尿     ・     「酸塩用用     ・     「酸塩用用     ・     「酸塩用用     ・     「     「酸塩用用     ・     「     「     「     「     「     「     「     「     「     」     2023/11/4     「     「     「     「     」     て     」     フ     ビ     「     」 |  |  |  |
|                                                                                                    | ▲ 休会申請                                                                                                | ここをクリック                                                         |                                                                                                    |  |  |  |

### ② 学会・セミナー詳細画面が表示されますので、「受講サイトへ」ボタンをクリックしてください。

| <b>3称</b><br>第92回日本消化器内視鏡技師学会                     | セクション名<br>第92回日本消化器 | 内視鏡技師学会 |                         |       |
|---------------------------------------------------|---------------------|---------|-------------------------|-------|
| <b>大分類</b><br>内視鏡技師学会・研究会                         | <b>中分類</b> 全国学会     |         | 小分類                     |       |
| <b>1象年度</b><br>2024年度                             |                     |         |                         |       |
| 催形能                                               | 關催場所                |         | 017 C                   | こをクリツ |
| 会場・ウェブ                                            | 富山国際会議場             |         | 受講サイトへ                  |       |
| 自催期間                                              | 会場申込期間              |         | ワエノ中込期間                 |       |
| 2024/5/31 ~ 2024/6/1                              | 2024/4/1 ~ 2024/    | 5/15    | 2024/04/01 ~ 2024/07/08 |       |
| 員                                                 | 対象者                 |         | 主催                      |       |
| 3,000名                                            | 会員,非会員              |         | 日本消化器内視鏡技師会 組織主催        | •     |
| 4日受付                                              | 有償/無償               |         | 料金                      |       |
| 不可                                                | 有償                  |         | 会場: 7,000円              |       |
| シチョンセミナー 主催者名                                     | 受付状況                | 申込      |                         | •     |
| オリオンパス「もう怖くない!明日から活かせる<br>消化器・・・」                 | 受付中 (残り306)         |         |                         |       |
| 富士フイルム「内視鏡診療を取り巻く環境を考え<br>る・・・」                   | 受付中 (残り189)         |         |                         |       |
| ASP Japan「用手洗浄と乾燥の最新技術によ<br>る・・・」                 | 受付中 (残り126)         |         |                         |       |
| <b>'ブニングセミナー</b><br>開催あり<br><b>瑞歩イト</b><br>第92回学会 |                     |         |                         |       |
| ポイント情報<br>名称<br>脳化器内視鏡技師学会・研究                     | 8会(支部開催会け)          |         |                         |       |
| ボイント                                              | 必須參加回数              |         | ポイント加算上限回数              |       |
| 10                                                | 2                   |         | 3                       |       |
|                                                   |                     |         |                         |       |

 参加費の支払いがまだの場合は このボタンは表示 されません。 ///

● 抄録のダウンロードもこちらです

- ③ eラーニングシステム(e-jgets.jp)のマイページが表示されますので、 第93回日本消化器内視鏡技師学会の「視聴する」をクリックして 視聴メニュー選択へ移動してください。
  - 一般社団法人日本消化器内視鏡技師会eラーニング

///

### マイページ/履歴

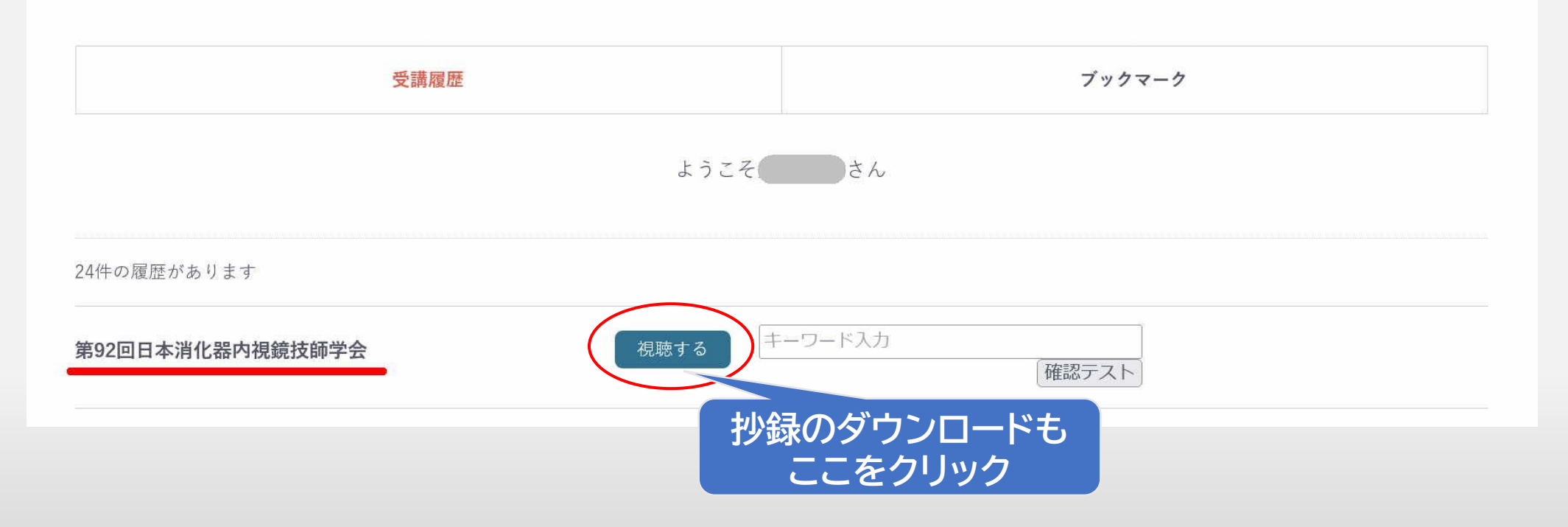

# ④ 抄録のダウンロードと学会の演題一覧ページが表示されます。学会動画の配信前はサンプル動画の視聴ができます。

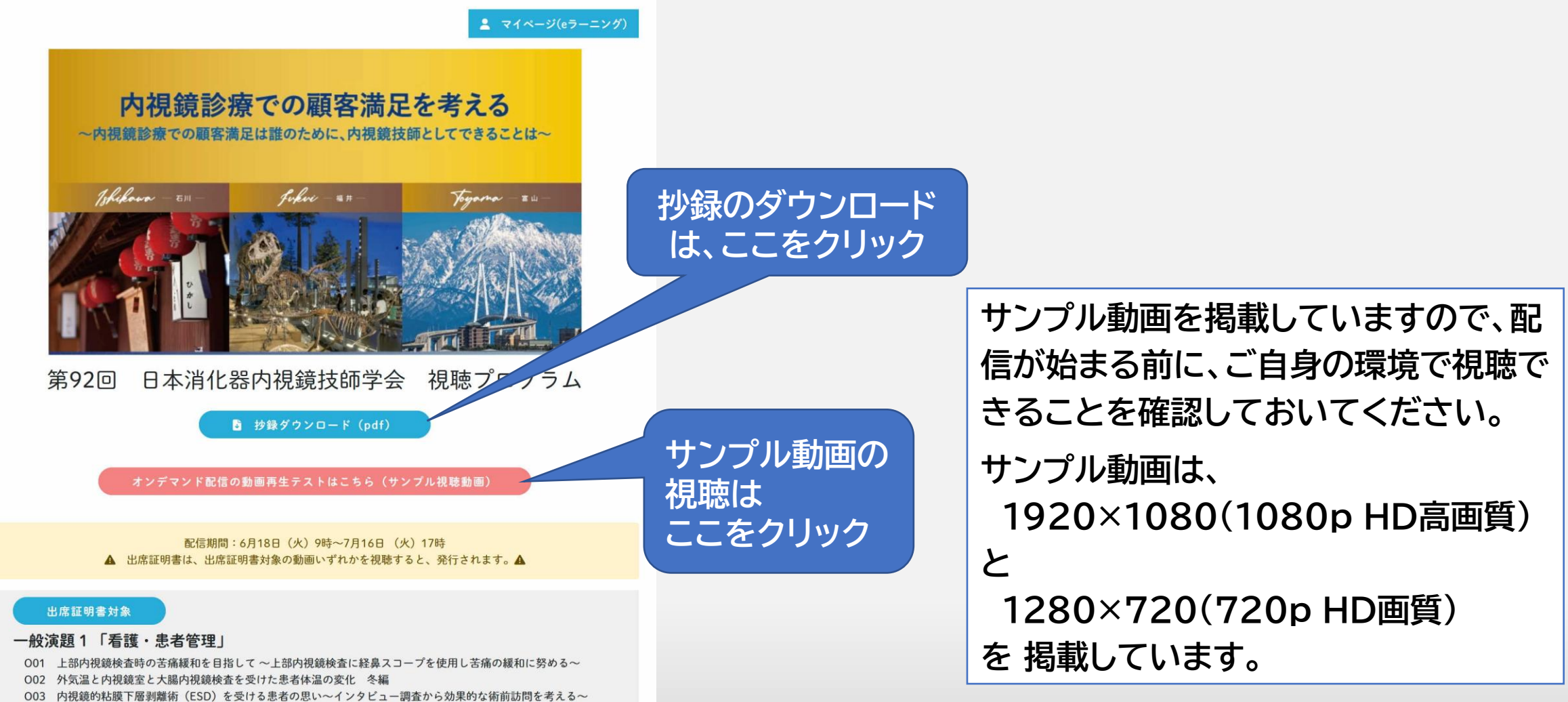

004 消化器内視鏡技師資格をもつ看護師の専門職としての自律性を高める要因

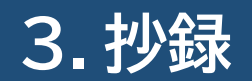

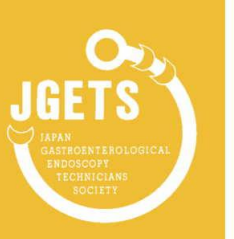

#### <sup>第91回</sup> 日本消化器内視鏡技師学会

より安全・安心・安楽な内視鏡の追求 ~内視鏡技師の使命とは~

#### プログラム・講演抄録

- 会 期 2023年11月4日(土) 9:00~16:10
- 会場
   奈良県コンベンションセンター

   奈良県奈良市三条大路1丁目691-1

   https://www.nara-cc.jp/access/
- 学会長 **岡林さよみ** (たかさきクリニック胃腸科・内科)
- 主催 一般社团法人 日本消化器内視鏡技師会

参加受付は、全て Web による事前申込になります。 会場では参加受付を行いません。 会場での講演抄録の販売はありません。参加される方はご持参 ください。講演抄録は日本消化器内視鏡技師会会員システム 「学会・セミナー参加一覧」からダウンロードできます。 詳細は第 91 回日本消化器内視鏡技師学会専用ホームページ https://www.pac-mice.jp/jgets91/ をご参照ください。 第91回学会を例に説明していますので、ご了承く ださい。

操作手順は第93回学会も同じです。

抄録が開きますので、必要に応じて保存や印刷をし てください。

### 保存方法は使用するブラウザによって異なります。

# 4. 抄録の保存と確認(パソコンの場合)

① [抄録ダウンロード]をクリックすると、抄録をファイルとして保存せずブラウザで表示されますので、 ブラウザのメニューあるいは保存ボタンで保存してください。(下の画像は Edge の例です) ファイル名は「jgets 91th abstract.pdf」です。

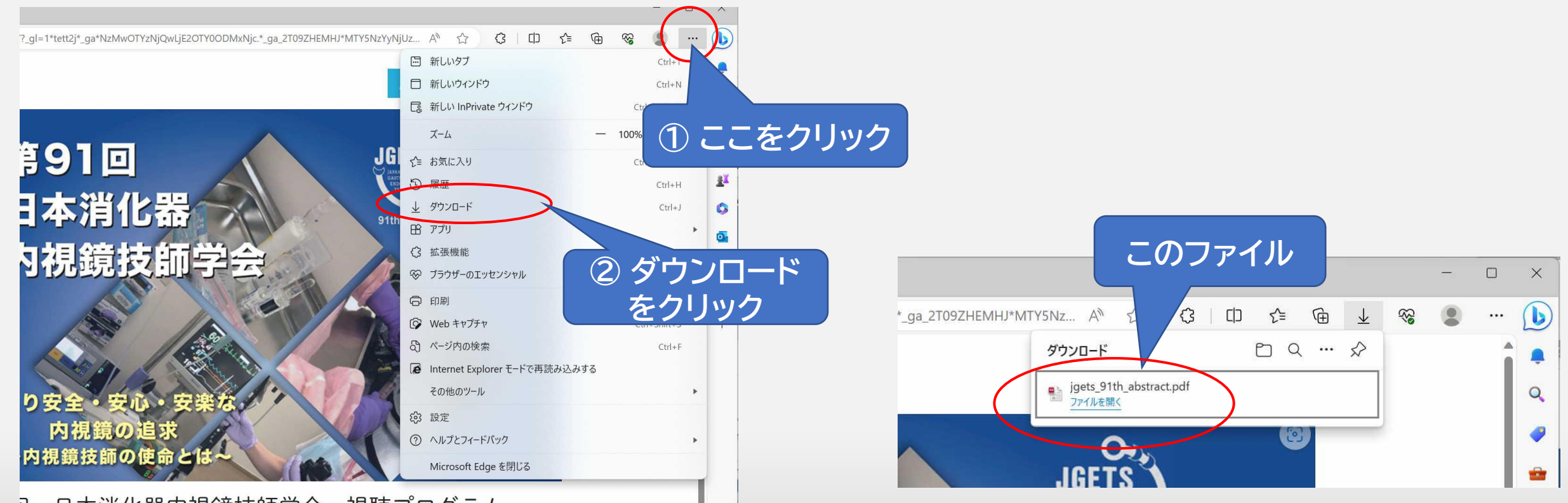

ロ本池ル空内相会は師受人 相聴プログラノ ີ

# 4. 抄録の保存と確認(iPhoneの場合)

iOS場合(iPhoneやiPad)は抄録がブラウザで開きますので、任意の場所に保存してください。
 ※お使いの端末により画面やメニューが異なります。

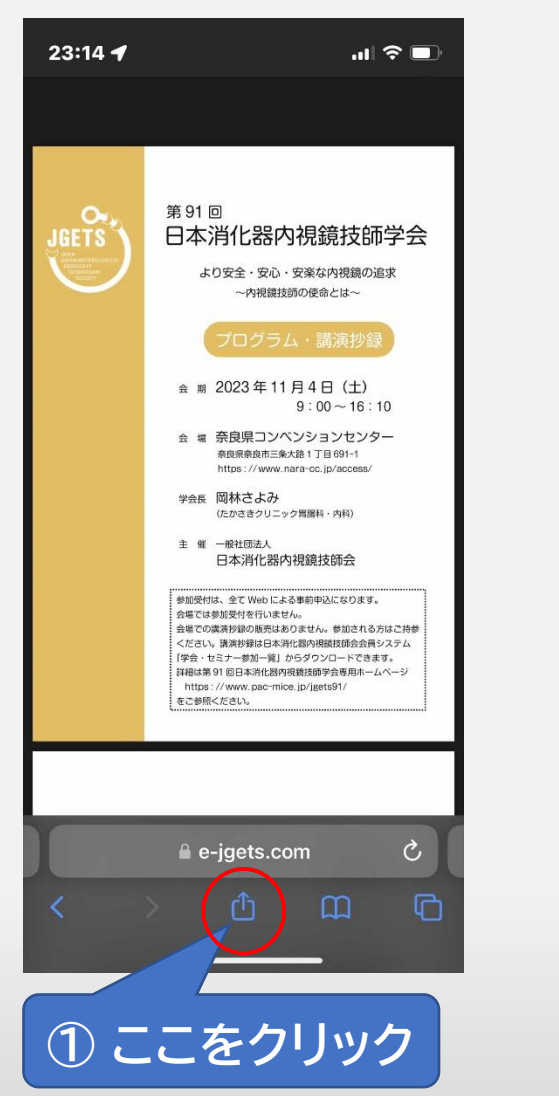

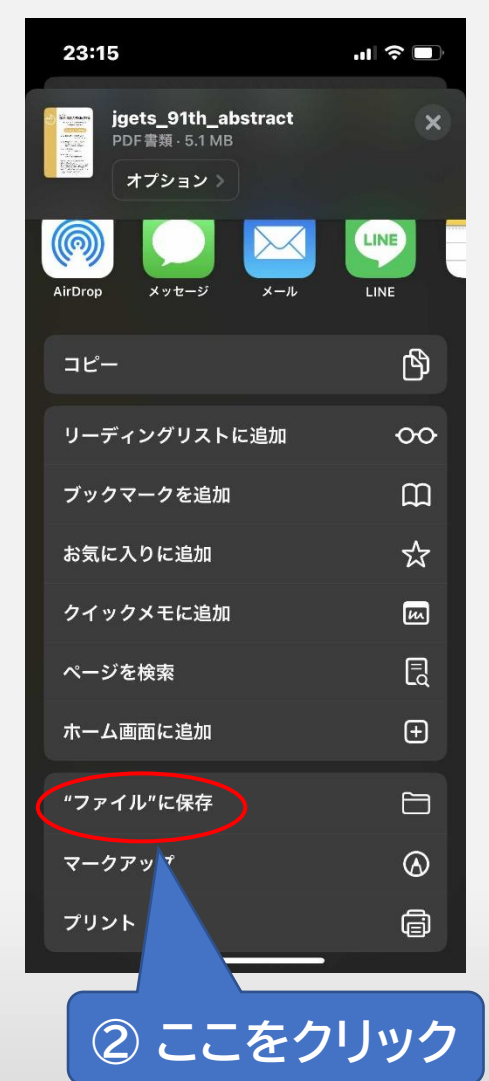

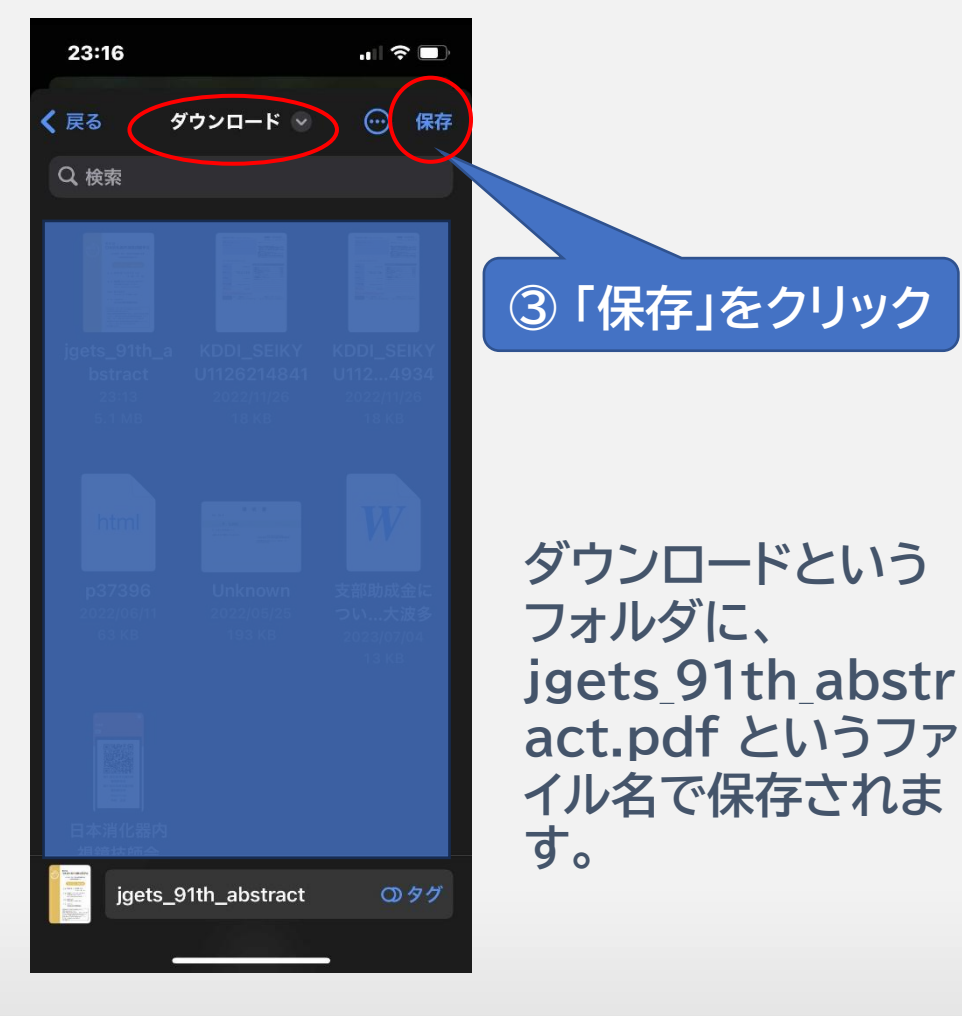

# 4. 抄録確認(ダウンロードした抄録の保存場所)

 保存場所がわからない場合は下記のフォルダをご確認ください。 ファイル名は「jgets\_91th\_abstract.pdf」です。

### iPhone (safari) の場合

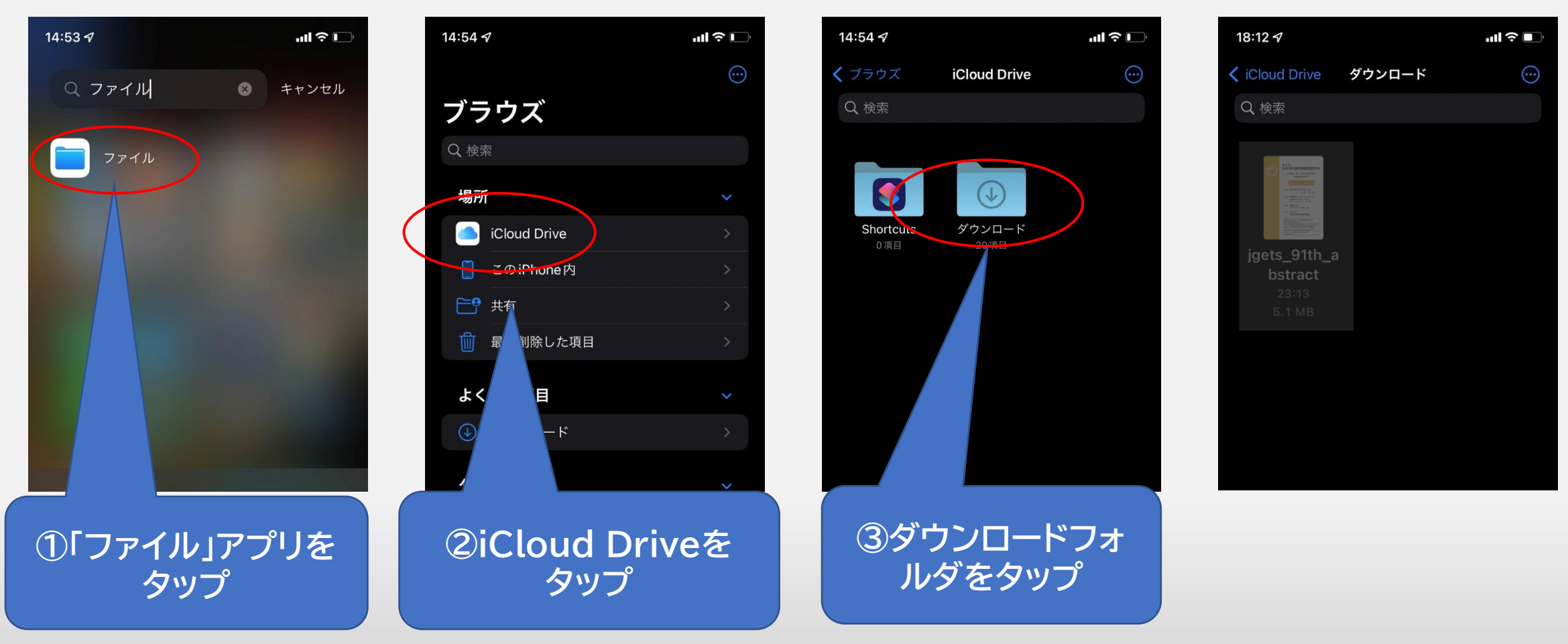

///

### 4. 抄録の保存と確認(Androidの場合)

111

# ブラウザで開きますので、任意の場所に保存してください。 (お使いの端末により画面やメニューが異なります。)

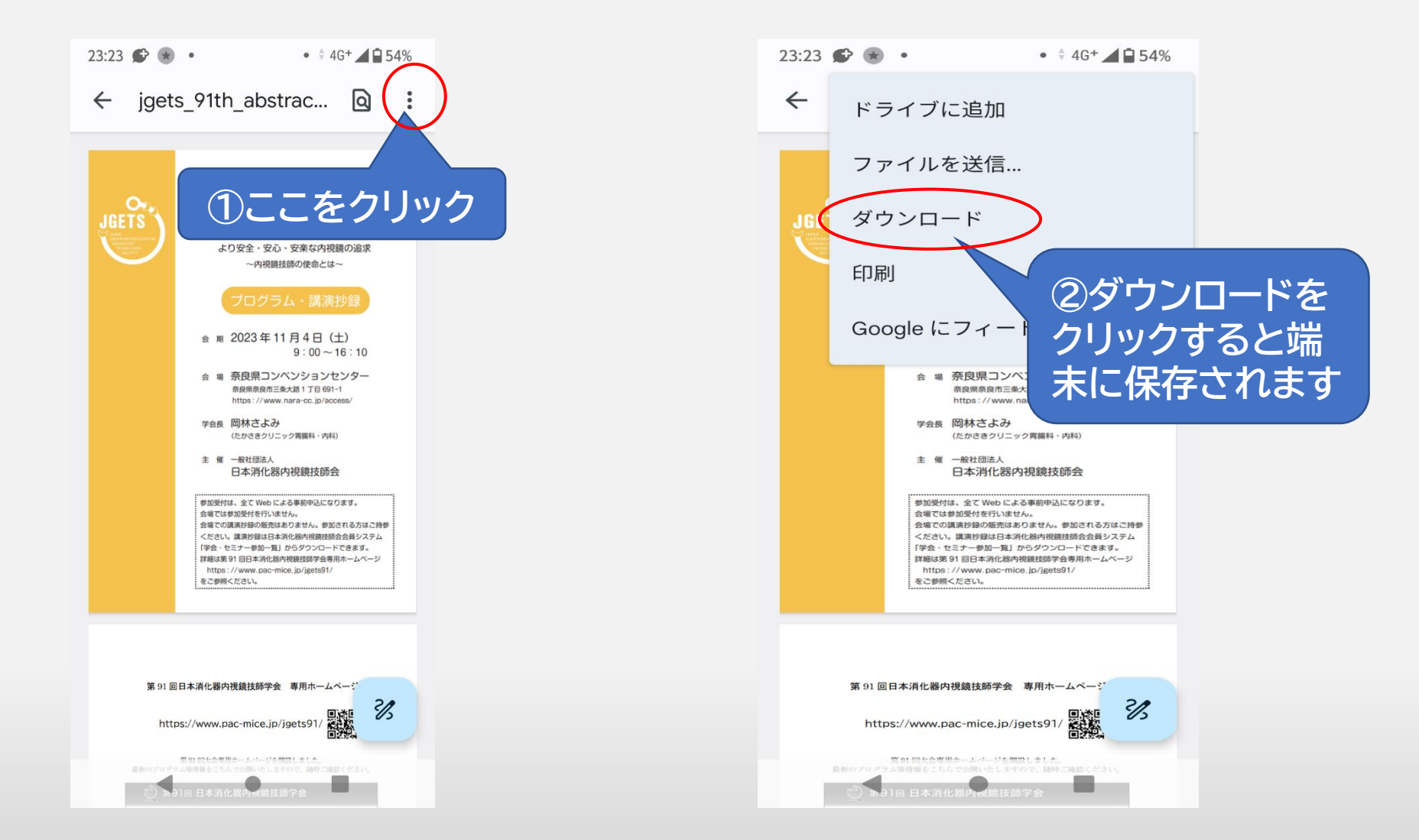

# 4. 抄録の保存と確認(Androidの場合)

② 保存場所がわからない場合はブラウザのメニューから ご確認ください。

### ④ ファイル名は 「jgets\_91th\_abstract.pdf」です。

///

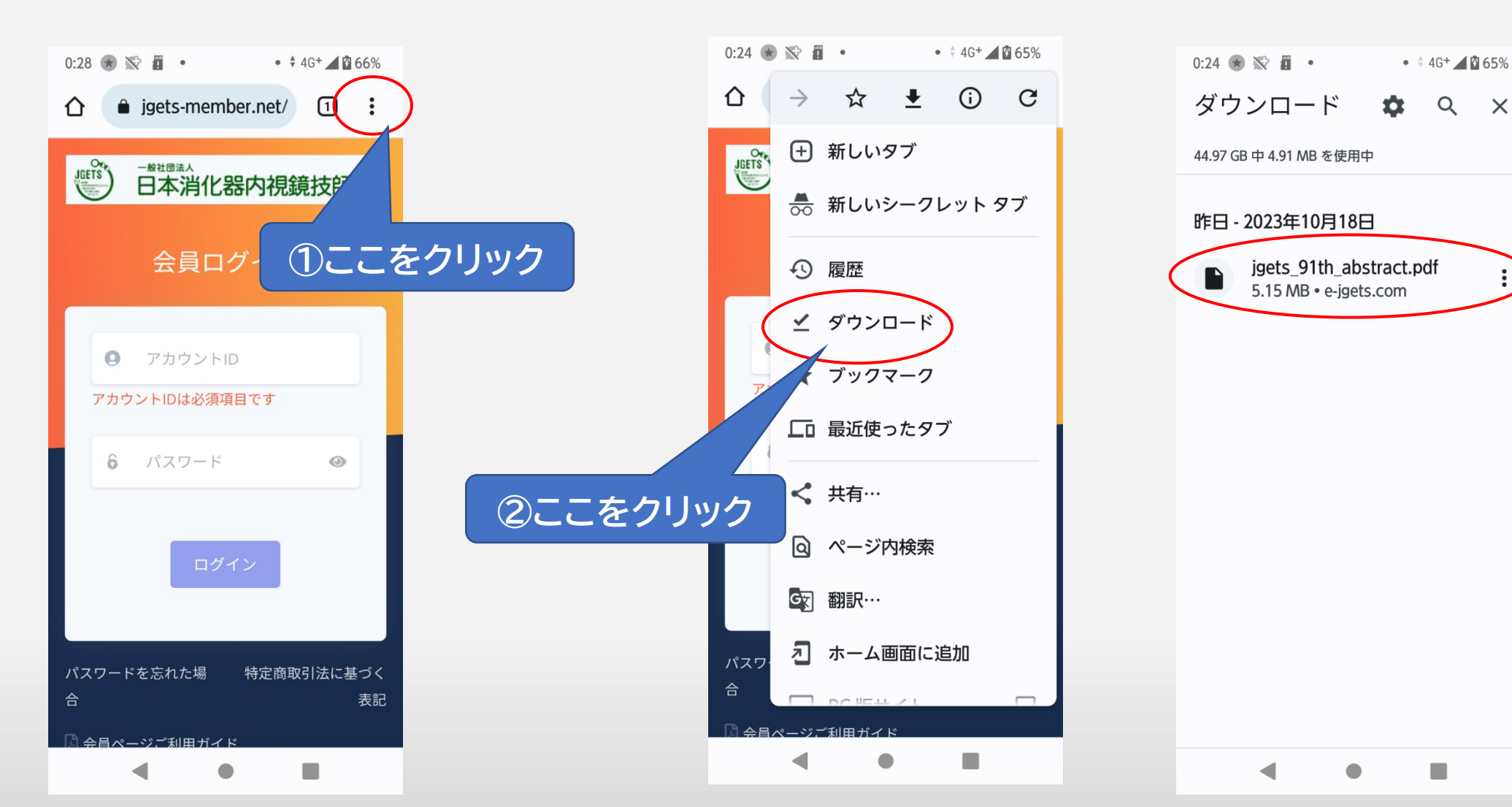

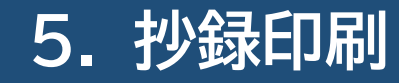

- ・ 抄録ファイルはpdf形式です。ブラウザまたはpdfビュー
   ワーからお持ちのプリンターで印刷してください。
- スマートフォンの方は、印刷できるPC環境で抄録を発行し、
   印刷してください。
- 印刷できる環境がない方は、コンビニなどのネットプリン
   トサービスをご利用ください。

### お問い合わせ先

第93回日本消化器内視鏡技師学会 に関するお問い合わせは 下記のメールアドレスまたは入力フォーム からお願いします

第93回日本消化器内視鏡技師学会 運営事務局 株式会社 学会サービス 内

〒150-0032 東京都渋谷区鶯谷町7-3-101 TEL: 03-3496-6950 E-mail: jgets@gakkai.co.jp 内視鏡技師会会員管理システムのログインに関す るお問い合わせ(IDやパスワードが分からない、 ログインできない等)やWeb視聴方法に関する お問い合わせは

日本消化器内視鏡技師会 事務局 E-mail:info@jgets.jp

問い合わせフォーム https://www.jgets.jp/dynamic/entry /pub/AnsForm.aspx?c\_id=11&entry\_i ns=1&redi=ON

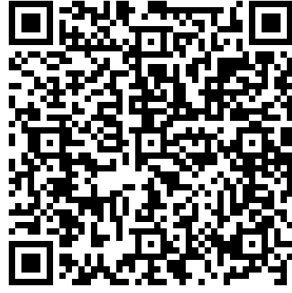

携帯電話やスマートフォン等をお使いの場合、迷惑メールの対策として、メール送信元が制限されている場合があります。 ご自身の設定をご確認し、@jgets.jp、@e-jgets.jp、@e-jgets.comからのメールを受信できるように設定してください。